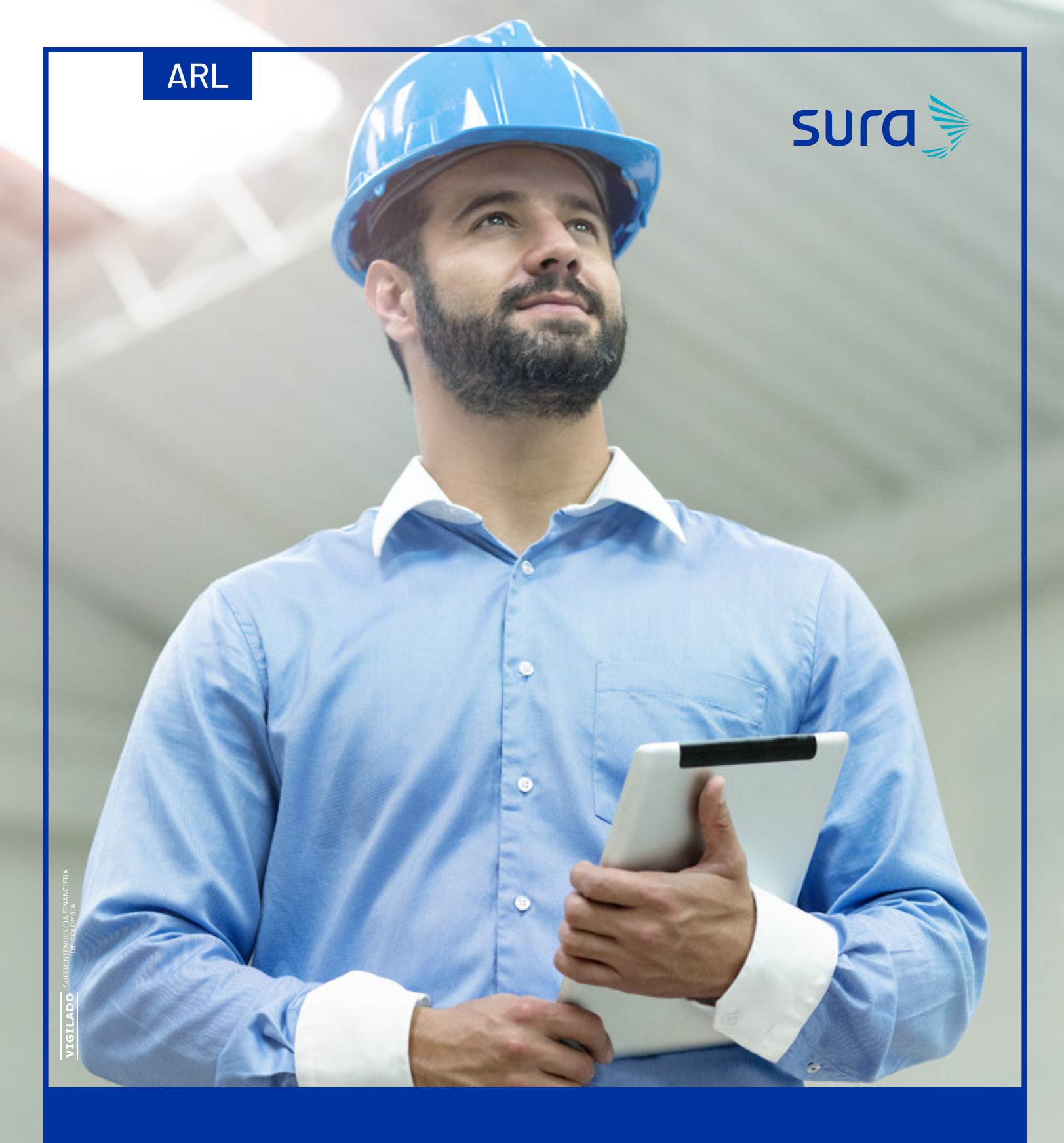

# Instructivo para enviar tus reembolsos

Envía tus reembolsos a esta dirección dale Clic

## https://arlsura.solucionesdigitalesarus.com/

## PARA EL CASO DE REEMBOLSOS

1. Desactivar el carga masiva

|                   |               | Carga masivi       | •               |                  |                  |
|-------------------|---------------|--------------------|-----------------|------------------|------------------|
|                   |               | COMPRUEBA TUS CAR  | GAS NO EXITOSAS | ]                |                  |
|                   |               | ACEPTAR            | LIMPIAR         |                  |                  |
|                   | Arrastra o ha | z clic aquí para s | eleccionar l    | os archivos .zip |                  |
|                   |               | Estructura de      | el archivo      |                  |                  |
|                   | CUENTAS M     | ÉDICAS = NIT_ALFA  | NUMFACTUR       | A_VALOR_ARL      |                  |
| NCAPACIDADES = NI | T_INCA_CC_CAN | TDEDIAS_FECHAIN    | ICIO(DDMMA      | AAA)_TIPOPAGO(   | MPRESA/EMPLEADO) |
|                   | PR            | REVENCIÓN = NIT_P  | RE_NUMFACT      | URA              |                  |
|                   |               |                    |                 |                  |                  |
|                   |               | -                  |                 |                  |                  |

2. Seleccionar campo Cuentas médicas ARL/ Reembolsos/ Glosas

| Carga masiva 🖉                                                   |
|------------------------------------------------------------------|
| COMPRUEBA TUS CARGAS NO EXITOSAS                                 |
| O Cuentas médicas ARL/Reembolsos/Glosas                          |
| Incapacidades                                                    |
| O Prevención                                                     |
| ACEPTAR                                                          |
| Arrastra o haz clic aquí para seleccionar los archivos tif o pdf |
|                                                                  |

#### 3. Ingresar los datos principales de la factura como son:

- NIT
- Alfa = REEM
- Numero de Factura = CC afiliado o Nit de la empresa

**En el campo Nit:** Debe colocar el Nit o cedula de la Empresa del afiliado sin digito de verificación.

**En el campo Alfa:** para el caso de los Reembolsos se debe colocar las iniciales REEM

**En el campo número de factura:** Se debe colocar el numero de la CC del afiliado o Nit de la empresa

En el campo valor: valor del reembolso solicitado

| ыт -<br>4537639      | 2                                                     |
|----------------------|-------------------------------------------------------|
| Alfa<br>REEM         |                                                       |
| Número de<br>4537639 | fecture *<br>V2                                       |
| Valor *<br>3450000   | 1                                                     |
|                      | ACEPTAR                                               |
| Arrastra o           | haz clic aquí para seleccionar los archivos tif o pdf |

4. Clic en recuadro que indica "Arrastra o Selecciona los archivos.

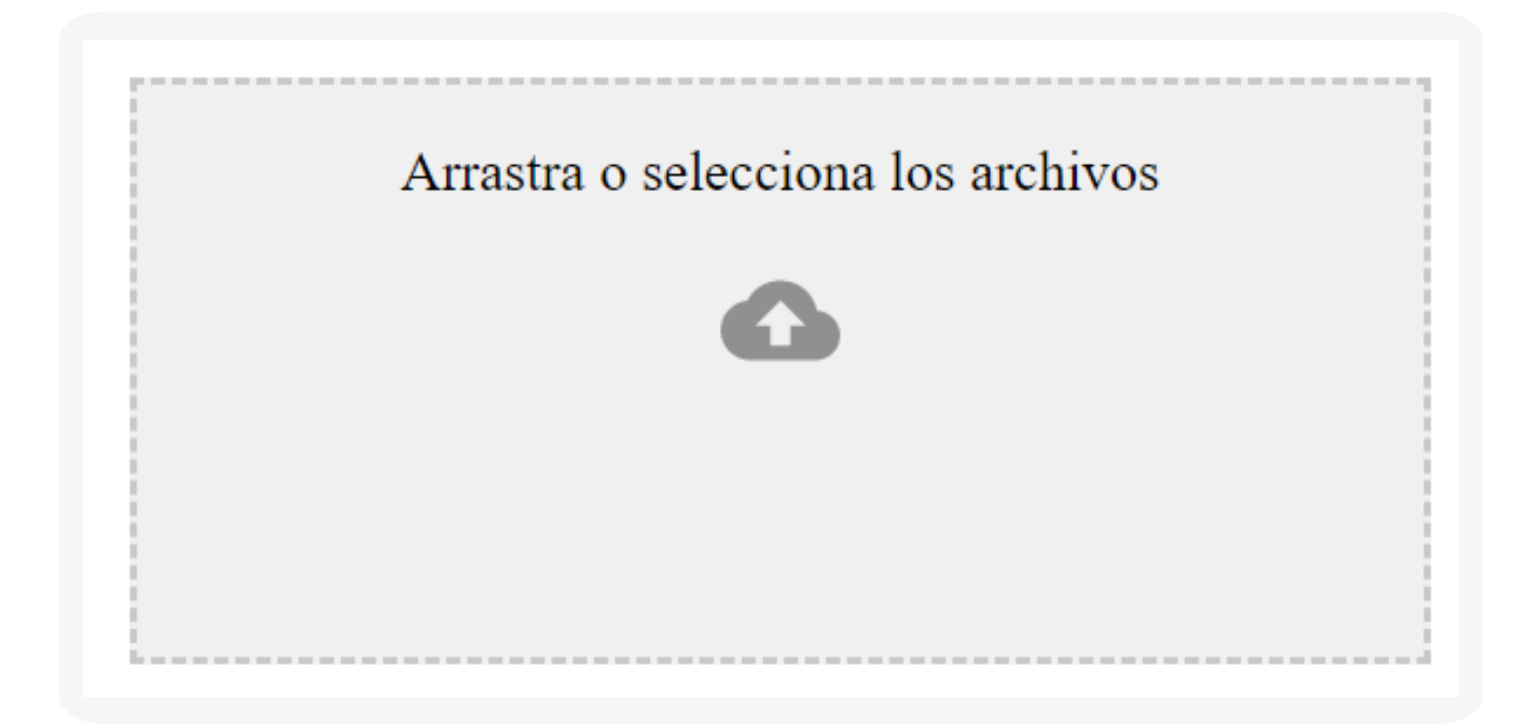

 4.1. Seleccionar imágenes a cargar Factura y soportes en formato .tiff y con dpi de 300 o supererior.
Nota: Dar Clic en abrir.

| - → ` Ƴ <mark> </mark> « E  | scrit | orio > yeni > 11395     | 2348 🗸 🗘                    | Buscar en 113952348    | Q             |
|-----------------------------|-------|-------------------------|-----------------------------|------------------------|---------------|
| Organizar 👻 🛛 Nueva         | carp  | eta                     |                             | · · ·                  | □ ?           |
| Este equipo                 |       | Nombre                  | Fecha                       | Тіро                   | Tamañ         |
| Descargas                   |       | 📾 0000001.tif           | 17/03/2020 5:52 a.m.        | Archivo TIF            |               |
| Documentos                  |       | 00000002.tif            | 17/03/2020 5:52 a.m.        | Archivo TIF            |               |
| Escritorio                  |       | 0000003.tif             | 17/03/2020 5:52 a.m.        | Archivo TIF            |               |
|                             |       | 00000004.tif            | 17/03/2020 5:52 a.m.        | Archivo TIF            |               |
| Imagenes                    |       | 00000005.tif            | 17/03/2020 5:52 a.m.        | Archivo TIF            |               |
| Música                      |       | 0000006.tif             | 17/03/2020 5:52 a.m.        | Archivo TIF            |               |
| 🧊 Objetos 3D                |       | 00000007.tif            | 17/03/2020 5:52 a.m.        | Archivo TIF            |               |
| 🚪 Vídeos                    |       | 0000008.tif             | 17/03/2020 5:52 a.m.        | Archivo TIF            |               |
| 🏰 Disco local (C:)          |       | 0000009.tif             | 17/03/2020 5:52 a.m.        | Archivo TIF            |               |
| Disco local (D:)            |       | 🕿 00000010.tif          | 17/03/2020 5:52 a.m.        | Archivo TIF            |               |
| Operaciones (N <sup>2</sup> |       | 📧 00000011.tif          | 17/03/2020 5:52 a.m.        | Archivo TIF            |               |
|                             |       | 00000012.tif            | 17/03/2020 5:52 a.m.        | Archivo TIF            |               |
|                             | <     |                         |                             |                        | >             |
| Non                         | nbre  | : "00000012.tif" "00000 | 001.tif" "0000002.tif" "0 ~ | Archivos personalizado | s (*.tif:*: ~ |

#### • 4.2. Clic en Guardar.

| Indicadores 📴 Herramientas 🧧 | Sites 🧧 Bizagi 👔 Transformación de L |  |
|------------------------------|--------------------------------------|--|
|                              | Valor *                              |  |
|                              | 41400                                |  |
|                              | Arrastra o selecciona los archivos   |  |
|                              | •                                    |  |
|                              | 00000001.tif 🕲                       |  |
|                              | 00000002.tif 🕲                       |  |
|                              | 00000003.tif 🕲                       |  |
|                              | 00000004.tif 🕲                       |  |
|                              | 00000005.tif 🕲                       |  |
|                              | 00000006.tif 🕲                       |  |
|                              | 00000007.tif 🕲                       |  |
|                              | (00000000 tif 🕲                      |  |
|                              | 00000009.tif 🕲                       |  |
|                              | 00000010.11f                         |  |

### Carga exitosa

Fecha: 2020/03/19 Hora: 09:16:50

La presentación de los soportes por este medio no conlleva la aprobación y pago de la factura ni la modificación en acuerdos de tiempo y formas de pago ya pactados.

ACEPTAR

Línea de atención: 01 8000 511 414 Te asesoramos

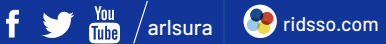

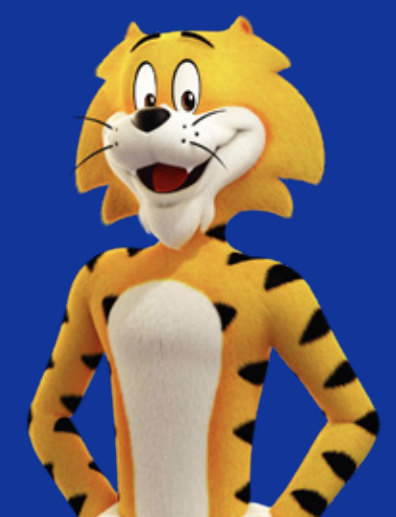

arlsura.com